## 1 Patient Alerts

The Patient Alerts feature in the Campaign Manager has been created to provide notifications straight to the PMS when a patient has not received a text. Once set up, if a patient text returns a 'rejected' or 'error' status, an alert will go to the patients file in the PMS, informing staff that the number needs to be updated.

## Creating an Alert in Medtech

🚯 MedTech-32 Vensa Health File Edit Patient Module Report Tools Utilities Setup ManageMyHealth ConnectedCar ACC Accounting ٠ MEDTECH-32 Advanced Forms Agencies Appointment Clinical In/Out Box Location ۲ Alert Setup Alert b Area Alert Type Ethnicity Staff Alert Preferences lwi SL d L L Insurance Co System Configuration Marital Status Occupation

Go to Setup > Patient Register > Alert > Alert Setup

Create a New Alert. Example below. Alert should reference that the phone number is no longer in use/active.

| 🕑 Ale | 😔 Alerts Setup      |              |                |          |           |                                      |             |      |
|-------|---------------------|--------------|----------------|----------|-----------|--------------------------------------|-------------|------|
|       | <b>N</b>            | Defa         |                | )        |           |                                      |             |      |
| Code  | Description         | Туре         | Administration | Clinical | Financial | Practice Manager Unclassified Colour | ^           |      |
| В     | Preliminary Newborn | Not in-use   |                |          |           |                                      |             |      |
| CO    | Cash only           | Not in-use   |                |          |           | 😁 View Alert                         |             | ×    |
| DU    | Known DU            | Not in-use   |                |          |           | TXT Error (TXT)                      |             |      |
| HV    | HIV+                | Not in-use   |                |          |           | Main A D                             |             |      |
| TXT   | TXT Error           | Unclassified |                |          |           |                                      |             |      |
|       |                     |              |                |          |           |                                      |             | 0    |
|       |                     |              |                |          |           |                                      | _           | Ť    |
|       |                     |              |                |          |           |                                      | _           |      |
|       |                     |              |                |          |           | Type: Unclassified (U)               | -           |      |
|       |                     |              |                |          |           | Default Severity Moderate (M)        | •           |      |
|       |                     |              |                |          |           | Auto Prompt for: 🔲 Administration    |             |      |
|       |                     |              |                |          |           | (Default Setting) 🔲 Clinical         |             |      |
|       |                     |              |                |          | _         | Financial                            |             |      |
|       |                     |              |                |          |           | Practice Manager                     |             |      |
|       |                     |              |                |          |           | 🔽 Unclassified                       |             |      |
|       |                     |              |                |          |           |                                      |             |      |
|       |                     |              |                |          |           | Inactive: 🗖                          |             |      |
|       |                     |              |                |          |           |                                      | -           |      |
|       |                     |              |                |          |           | <u> </u>                             | <u>C</u> an | icel |

Open Campaign Manager and click the 'Patient Alerts' tab

*If you cannot see the 'Patient Alerts' tab, you need an upgraded version of TXT2Remind. Please contact Vensa Support to install this.* 

| Manager TXT2Remind Campaign Manager  |  |  |  |  |  |  |  |
|--------------------------------------|--|--|--|--|--|--|--|
| No template change detected.         |  |  |  |  |  |  |  |
|                                      |  |  |  |  |  |  |  |
| Campaign Outbox Query Patient Alerts |  |  |  |  |  |  |  |
| Appointment Status Update            |  |  |  |  |  |  |  |
| Enable Appointment Status Upda       |  |  |  |  |  |  |  |
| Classification Status Update         |  |  |  |  |  |  |  |
|                                      |  |  |  |  |  |  |  |

Select the new Alert and click 'Enable'

| Campaign Outbox Query Patient Alerts                                  |                                                                                                   |              |
|-----------------------------------------------------------------------|---------------------------------------------------------------------------------------------------|--------------|
| Settings<br>Alert Status: Off<br>Alert Type Selected: TXT - TXT Error |                                                                                                   |              |
| Enable Disable                                                        | DU - Known DU<br>HV - HIV+<br>B - Preliminary Newborn<br>SMO - Smoking<br>PHO - Namber Out Of Use | ^            |
|                                                                       | TXT - TXT Error<br>NP - No Cell In Use                                                            | Refresh List |

## Alert Status: On

Alert Type Selected: PHO - Number Out Of Use

Alert status is now on. Only one alert can be enabled at any time. When a campaign message is sent to a patient and returns a 'Rejected' or 'Error' status, an alert will appear in the patients notes in the PMS that the number needs to be updated.

| 🕙 Auto-F                | Prompt Patient Aler | ts        |      | ×                                     |  |
|-------------------------|---------------------|-----------|------|---------------------------------------|--|
| Severity                | Туре                | Alert     | Note | ExpiryDate Colour 🔺                   |  |
| Moderate                | Unclassified        | TXT Error |      |                                       |  |
|                         | •                   |           |      | · · · · · · · · · · · · · · · · · · · |  |
| Show All Patient Alerts |                     |           |      |                                       |  |